## How To VHS Digitalisierung

Mit einem VHS Player & Video Grabber USB

## Zubehör:

1x Panasonic VHS Player, 1x DELL Laptop, 1x Netzteil Laptop, 1x VHS Grabber USB Adapter, 1x S-Video Kabel, 1x Audiokabel (Cinch)

## Grundsätzlich:

Der Panasonic VHS Player wird über den VHS Grabber USB Adapter mit dem Laptop verbunden, über das S-Video Kabel (Video) und das Audio Kabel (Cinch) Die Software *honestech VHS to DVD 2.0* speichert Video und Ton dann auf der Festplatte des Laptops.

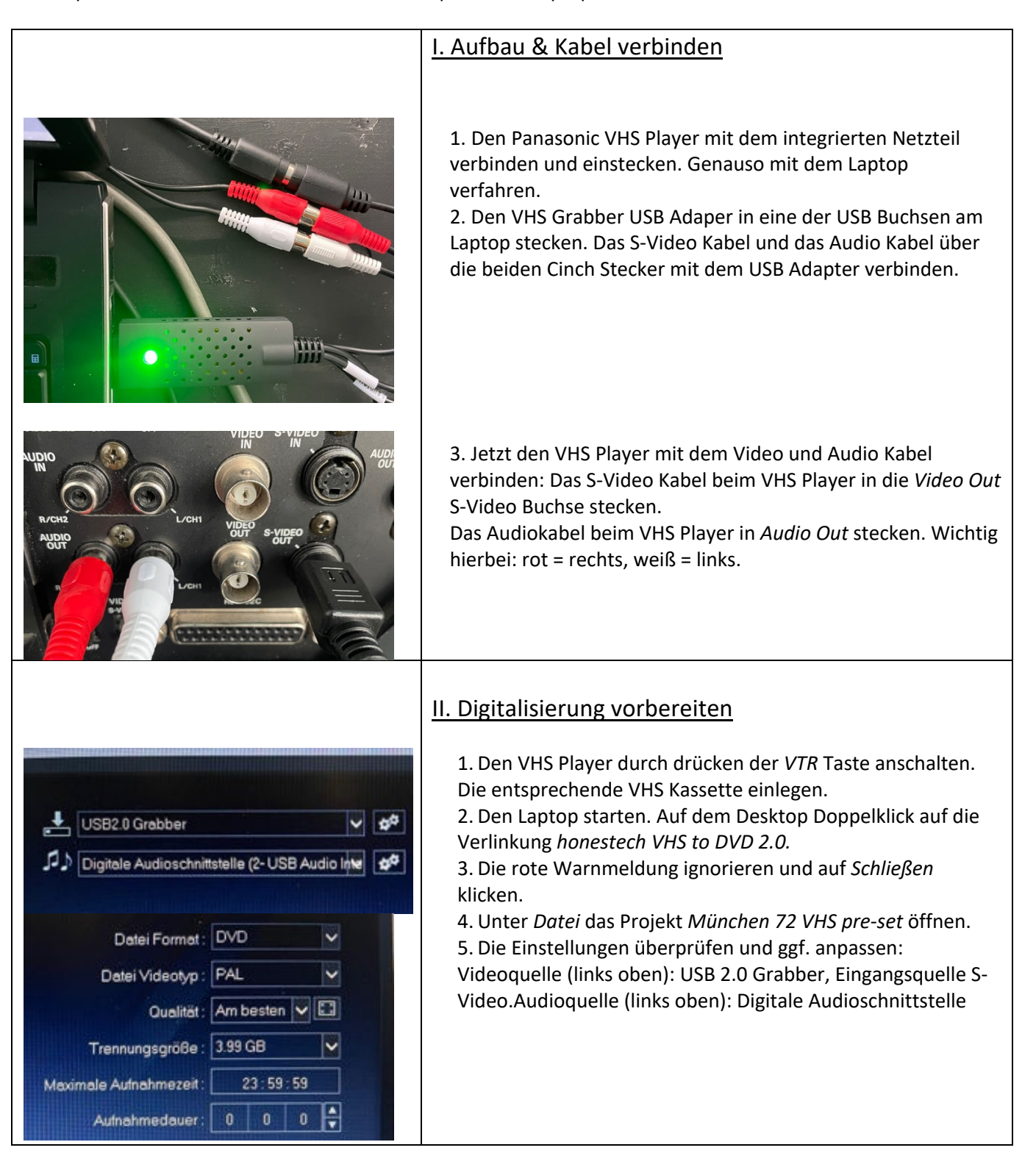

| III. Digitalisieren starten                                                                                                    |
|----------------------------------------------------------------------------------------------------|
| <ol> <li>Beim VHS Player auf die &lt;Anfang des Tapes zu spulen. Dann auf die Stopp Taste, dann<br/>auf Play drücken.</li> <li>In der Software auf dem Laptop die rote Record Taste<br/>rechts unten drücken. Die Aufnahme läuft jetzt, das Bild ist im<br/>Vorschaufenster der Software zu sehen und der Ton ist über<br/>den Laptop zu hören.</li> <li>Aufnahme beenden durch drücken der Escape Taste oder<br/>die Stopp Taste rechts unten. Das Abspielen der VHS auf dem<br/>VHS Player ebenfalls stoppen.</li> <li>Im Explorer von Windows den Speicherordner (Eigene<br/>Dateien D / München 72 / VHS Digitalisierung) auswählen und<br/>durch Doppelklick auf die Datei kontrollieren, ob das<br/>Recording geklappt hat.</li> <li>Die Datei entsprechend umbenennen.</li> <li>Die umbenannte Datei auf eine SD Karte kopieren.</li> <li>Das Programm auf dem Laptop schließen und dabei <u>nicht</u><br/>speichern.</li> </ol> |
|                                                                                                    |